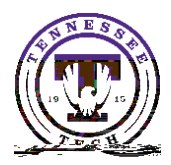

This document outlines the steps of how to check accessibility in Microsoft Word, both on the desktop app and online using OneDrive suite applications.

Check92 reWhBT/2 15096 Edl6f (#0000ceEsteriay/Ps 612 792 reWhBT/2 15.96 Tf1 0 0 1 43.2 630.94 Tm0.180.455 0.71 St (re000912 0 6

1. Select

|    | lagerta -           | - Dafa Aselonae |                | <u></u>    |                                        |      |               |               |  |
|----|---------------------|-----------------|----------------|------------|----------------------------------------|------|---------------|---------------|--|
|    | <u> </u>            |                 | = Calibli (Bai |            | <u> </u>                               |      |               | 1 - 1 - 2 - 2 |  |
| 2. | Select              |                 |                |            |                                        |      |               |               |  |
|    | <del>e iii co</del> | 'Yaota          | Manazirad      | i - Cratic | ************************************** |      | <u>- 2- 3</u> | 247.H         |  |
|    | Home                | Insert          | Layout         | References | Review                                 | View | File          | ł             |  |
|    | 2000 (C             |                 |                |            |                                        |      | 4             |               |  |

3. A sidebar window will pop up next to your document with all the errors the Accessibility check found. If you select one of the errors, it will select the error in the document. Depending on what error it is will determine the action needed to fix it.

| Accessibility                                                                                                    | $\times$ |  |  |
|----------------------------------------------------------------------------------------------------|----------|--|--|
| Last checked: 11:06 AM                                                                                                | Recheck  |  |  |
| Errors                                                                                                    |          |  |  |
| Missing alternative text<br>Picture 3<br>Picture 5<br>Picture 7<br>Picture 8<br>Picture 9<br>Picture 10<br>Picture 11 |          |  |  |